#### **GES-2200F**

Green Embedded System 2.5" SATA Hard Disk Drive Bay 2 Gigabit Ethernet Ports/ 10 COM / 8 USB2.0

> GES-2200F Manual 1st Ed. January 2011

## **Copyright Notice**

This document is copyrighted, 2011. All rights are reserved. The original manufacturer reserves the right to make improvements to the products described in this manual at any time without notice.

No part of this manual may be reproduced, copied, translated, or transmitted in any form or by any means without the prior written permission of the original manufacturer. Information provided in this manual is intended to be accurate and reliable. However, the original manufacturer assumes no responsibility for its use, or for any infringements upon the rights of third parties that may result from its use.

The material in this document is for product information only and is subject to change without notice. While reasonable efforts have been made in the preparation of this document to assure its accuracy, AAEON assumes no liabilities resulting from errors or omissions in this document, or from the use of the information contained herein.

AAEON reserves the right to make changes in the product design without notice to its users.

### Acknowledgments

All other products' name or trademarks are properties of their respective owners.

- Award is a trademark of Award Software International, Inc.
- Intel<sup>®</sup>, Atom<sup>™</sup> N450/D410/D510 are trademarks of Intel<sup>®</sup> Corporation.
- Microsoft Windows<sup>®</sup> is a registered trademark of Microsoft Corp.
- ITE is a trademark of Integrated Technology Express, Inc.
- IBM, PC/AT, PS/2, and VGA are trademarks of International Business Machines Corporation.
- SoundBlaster is a trademark of Creative Labs, Inc.

All other product names or trademarks are properties of their respective owners.

## Packing List

Before you begin installing your card, please make sure that the following materials have been shipped:

- 1 GES-2200F Bare Bone
- 1 Product CD for manual (in PDF format) and drivers
- 1 AC/DC Power Adapter

If any of these items should be missing or damaged, please contact your distributor or sales representative immediately.

## Contents

#### **Chapter 1 General Information**

| 1.1 Introduction               | . 1-2 |
|--------------------------------|-------|
| 1.2 Features                   | . 1-3 |
| 1.3 Specifications             | . 1-4 |
| 1.4 General System Information | . 1-6 |

#### **Chapter 2 Quick Installation Guide**

| 2.1 Location of Jumpers and Connectors           | 2-2  |
|--------------------------------------------------|------|
| 2.2 Mechanical Drawing                           | 2-5  |
| 2.3 List of Jumpers                              | 2-7  |
| 2.4 List of Connectors                           | 2-7  |
| 2.5 Setting Jumpers                              | 2-9  |
| 2.6 LCD Voltage Selection (JP1)                  | 2-10 |
| 2.7 LCD Backlight Control Selection (JP2)        | 2-10 |
| 2.8 COM2 Ring/+5V/+12V Selection (JP3)           | 2-10 |
| 2.9 AT/ATX Power Mode Selection (JP4)            | 2-10 |
| 2.10 Clear CMOS (JP5)                            | 2-10 |
| 2.11 SPDIF Connector (CN2)                       | 2-11 |
| 2.12 Internal Audio 2 Channel Connector (CN3)    | 2-11 |
| 2.13 LVDS Connector (CN4)                        | 2-11 |
| 2.14 Internal PS2 Keyboard and Mouse Connector ( | CN5) |
|                                                  | 2-12 |
| 2.15 Fan Connector (CN6)                         | 2-12 |
| 2.16 LVDS Backlight Connector (CN7)              | 2-12 |

| 2.17 SATA Power Connector (CN8)                  | 2-13 |
|--------------------------------------------------|------|
| 2.18 ATX Power +12V Connector (CN9)              | 2-13 |
| 2.19 COM7~10 RS-232 Serial Port Connector (CN10) | 2-13 |
| 2.20 Front Panel Connector (CN11)                | 2-14 |
| 2.21 SIM Socket Connector (CN13)                 | 2-14 |
| 2.22 RS-232 Serial Port Connector (COM3)         | 2-14 |
| 2.23 RS-232 Serial Port Connector (COM4)         | 2-15 |
| 2.24 RS-232 Serial Port Connector (COM5)         | 2-15 |
| 2.25 RS-232 Serial Port Connector (COM6)         | 2-15 |
| 2.26 USB Port Connector (USB1)                   | 2-15 |
| 2.27 USB Port Connector (USB2)                   | 2-16 |
| 2.28 LPT Port Connector (LPT1)                   | 2-16 |
| 2.29 Installing the Hard Disk Drive              | 2-17 |

#### Chapter 3 AMI BIOS Setup

| 3.1 System Test and Initialization | 3-2 |
|------------------------------------|-----|
| 3.2 AMI BIOS Setup                 |     |

#### Chapter 4 Driver Installation

| 4.1 | Installation |  | 4 | -3 |
|-----|--------------|--|---|----|
|-----|--------------|--|---|----|

#### Appendix A Programming The Watchdog Timer

| A.1 ProgrammingA | -2 |
|------------------|----|
|------------------|----|

A.2 W83627UHG Watchdog Timer Initial Program......A-6

#### Appendix B I/O Information

| B.1 I/O Address MapB | 3-2 |
|----------------------|-----|
|----------------------|-----|

#### G E S - 2 2 0 0 F

| B.2 Memory Address Map      | B-4 |
|-----------------------------|-----|
| B.3 IRQ Mapping Chart       | B-5 |
| B.4 DMA Channel Assignments | B-5 |

# Chapter

# General Information

Chapter 1 General Information 1-1

#### 1.1 Introduction

GES-2200F adopts the Intel<sup>®</sup> Atom<sup>™</sup> N450/D410/D510 Processor. The chipset is equipped with Intel<sup>®</sup> ICH8M. Moreover, the system memory features two DDR2 533/667 DIMM sockets up to 4 GB. It deploys two LAN ports that consist of 10/100/1000Base-TX Ethernet LAN RJ-45 ports. GES-2200F condensed appearance features desktop and wallmount form factor that fits nicely into a space-limited environment.

This compact GES-2200F equipped with one internal 2.5" Hard Disk Drive with SATA 3.0 Gb/s interface. In addition, it features 10 COM ports and eight USB2.0 ports. Furthermore, the GES-2200F deploys single view VGA and optional TPM1.2 function.

With the increasing demands of high performance in audio and video, AAEON released the specific Digital Signage platform to fulfill the needs of multimedia and digital signage applications.

#### 1.2 Features

- Compact Size, Fanless Platform
- Onboard Intel® Atom<sup>™</sup> N450/D410/D510 Processor + ICH8M
- 200-Pin DDR2 533/667 DIMM x 2 (Up To 4 GB)
- Realtek RTL 8111C 10/100/1000Base-TX x 2
- Single View With VGA
- Internal 2.5" SATA 3.0Gb/s Hard Disk Drive Bay x 1
- Supports TPM1.2 (Optional)
- USB2.0 x 8, COM x 10
- Powered With 12V DC-in By DC Jack
- Industrial Grade Robust Chassis

#### 1.3 Specifications

| CPU       |             | Onboard Intel <sup>®</sup> Atom™<br>N450/D410/D510 |
|-----------|-------------|----------------------------------------------------|
| Chipset   |             | Intel <sup>®</sup> Atom™ N450/D410/D510 +<br>ICH8M |
| Diaplay   | VGA         | D-Sub 15 x 1                                       |
| Display   | DVI         |                                                    |
| Internace | Others      |                                                    |
| Storage   | SSD         | CompactFlash™ x 1 (Optional)                       |
| Device    | HDD         | 2.5" SATA HDD x 1                                  |
| Network   | LAN         | 10/100/1000Base-TX x 2                             |
| Network   | Wireless    |                                                    |
|           | USB Host    | USB 2.0 x 4                                        |
|           | LAN         |                                                    |
|           | Serial Port | RS-232 x 8                                         |
| Front I/O | DIO         |                                                    |
|           | Audio       |                                                    |
|           | KB/MS       |                                                    |
|           | Others      | —                                                  |
| Rear I/O  | USB Host    | USB 2.0 x 4                                        |
|           | LAN         | RJ-45 x 2                                          |
|           | Serial Port | RS-232 x 1, RS-232/422/485 x 1                     |
|           | DIO         | _                                                  |
|           | Audio       | Line-in, Mic-in                                    |
|           | KB/MS       | Keybarod x 1, Mouse x 1                            |

|                       | Others    | Power-in                                                          |
|-----------------------|-----------|-------------------------------------------------------------------|
|                       | PCle      |                                                                   |
|                       | PCI       |                                                                   |
| Expansion             | Mini Card |                                                                   |
|                       | Mini PCI  | 1                                                                 |
|                       | Others    |                                                                   |
| Indicator             | Front     | Power LED x 1, HDD LED x 1                                        |
| Indicator             | Rear      |                                                                   |
| Power Requi           | rement    | AC/DC power adapter                                               |
| Power Consumption 40W |           | 40W                                                               |
| System Cooling        |           | Fanless                                                           |
| Mounting              |           | Desktop/ Wallmount                                                |
| Operating Temperature |           | 32°F ~122°F (0°C~50°C)                                            |
| Storage Temperature   |           | -4°F ~140°F (-20°C~60°C)                                          |
| Anti-Vibration        |           | HD: 0.5 g rms/5~500 Hz/ random operation                          |
| Anti-Shock            |           | 15 G with 11 m/sec, operating                                     |
| MTBF                  |           |                                                                   |
| Quartific etilere     | EMC       | CE/FCC Class A                                                    |
| Certification         | Safety    |                                                                   |
| Dimension             |           | 10.63" x 1.97" x 7.87" (270mm x<br>50mm x 200mm)                  |
| Gross Weigh           | it        | 8.8 lb (4 kg)                                                     |
| Note                  |           | Windows <sup>®</sup> XP, Windows <sup>®</sup> 7, Linux<br>support |

#### **1.4 General System Information**

#### **Front Panel**

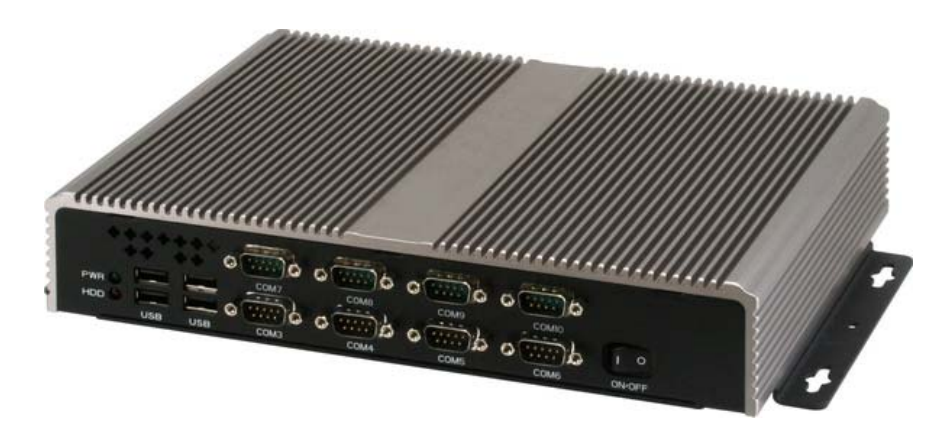

#### **Rear Panel**

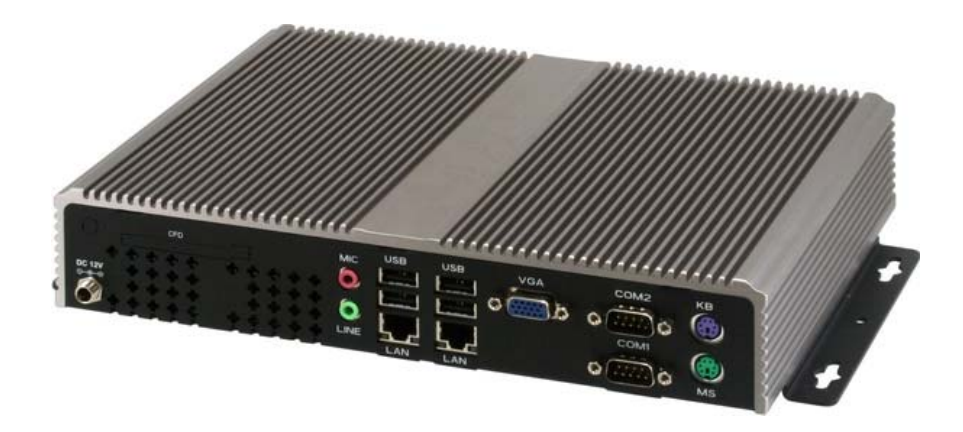

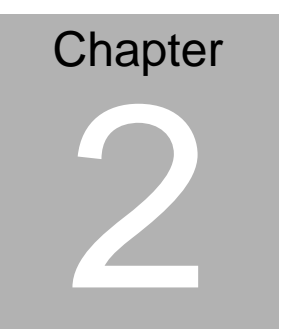

# Hardware Installation

#### 2.1 Location of Jumpers and Connectors

Main board

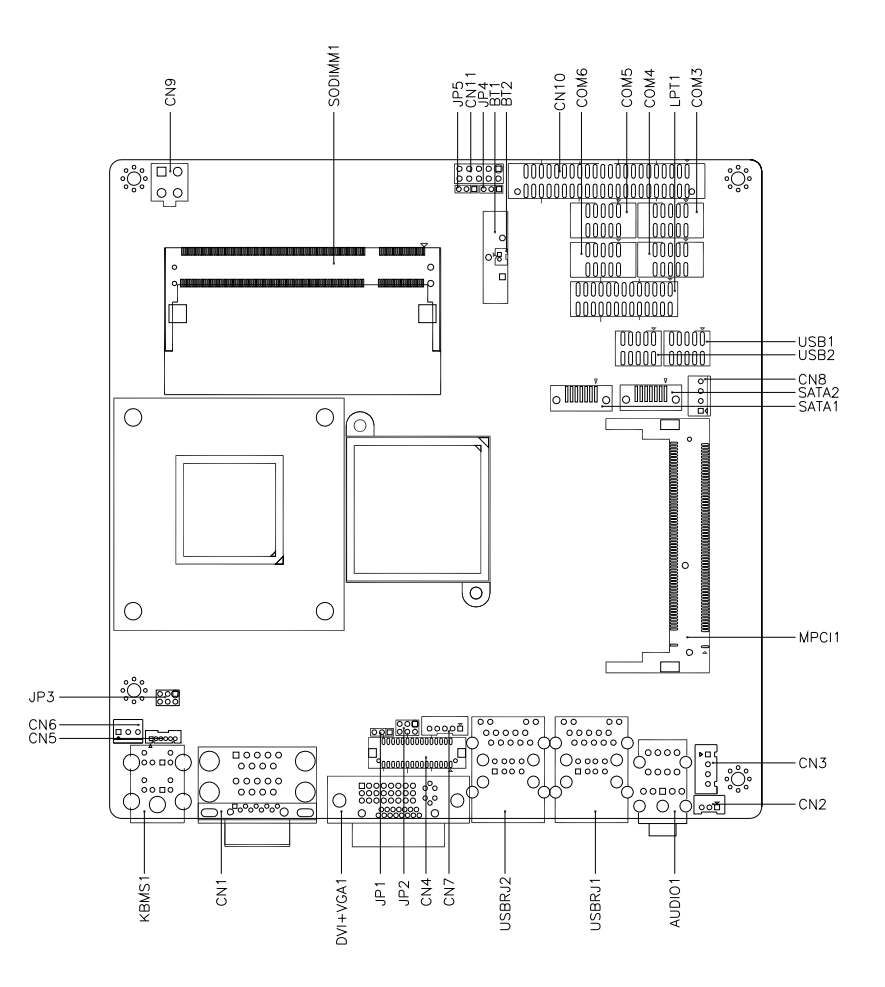

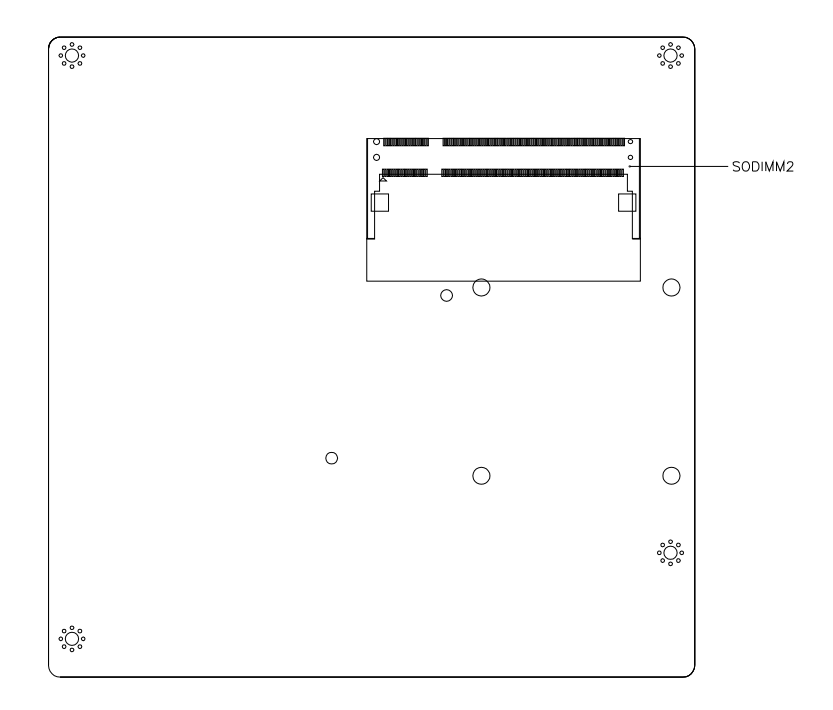

#### COM Port Function Board: PER-T204

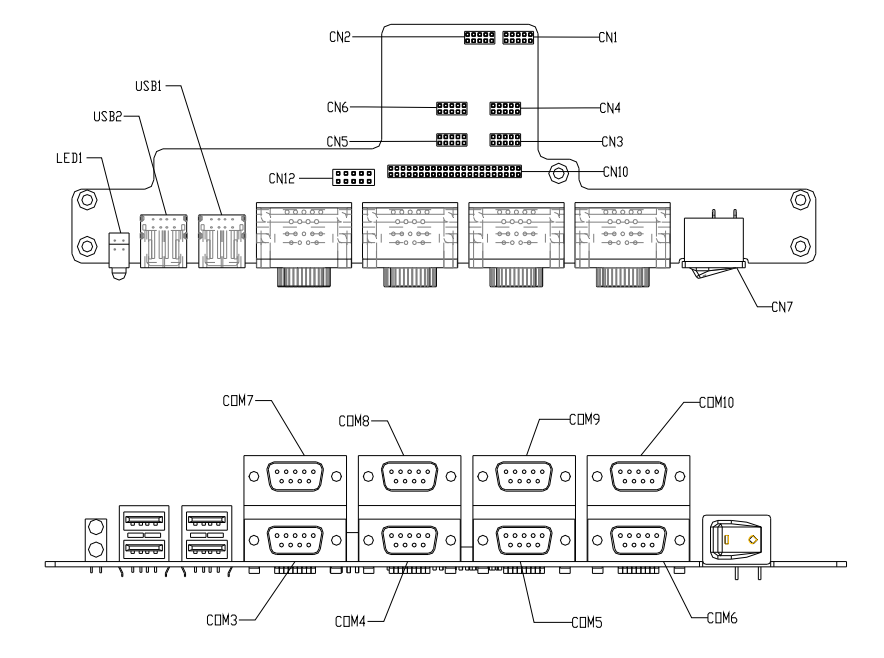

#### 2.2 Mechanical Drawing

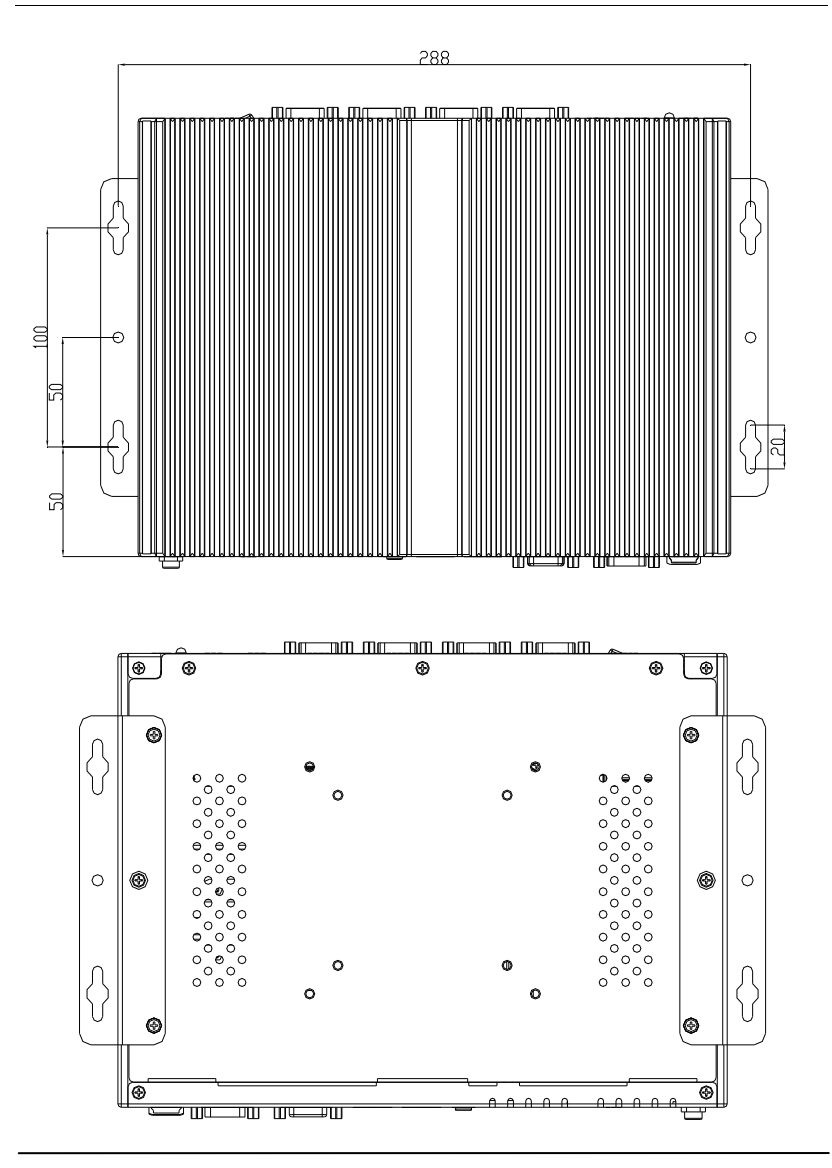

Chapter 2 Hardware Installation 2-5

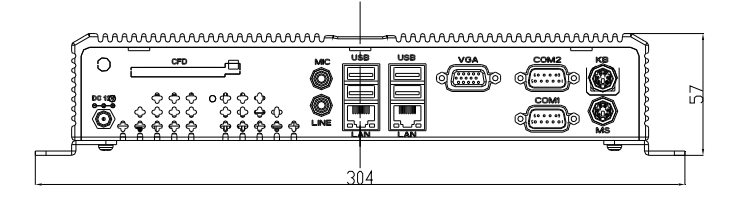

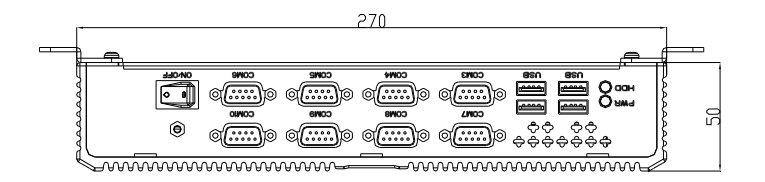

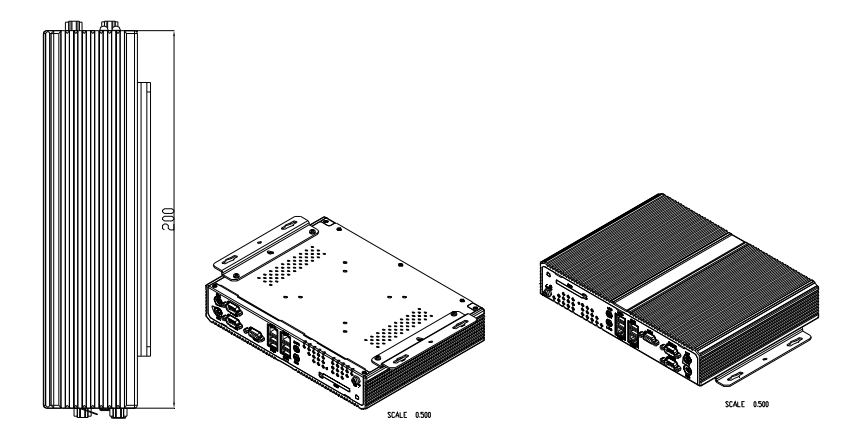

#### 2.3 List of Jumpers

The board has a number of jumpers that allow you to configure your system to suit your application.

The table below shows the function of each of the board's jumpers:

| Label | Function                        |  |
|-------|---------------------------------|--|
| JP1   | LCD Voltage Selection           |  |
| JP2   | LCD Backlight Control Selection |  |
| JP3   | COM2 Ring/+5V/+12V Selection    |  |
| JP4   | AT/ATX function Selection       |  |
| JP5   | Clear CMOS                      |  |

#### 2.4 List of Connectors

The board has a number of connectors that allow you to configure your system to suit your application. The table below shows the function of each board's connectors:

| Label          | Function                                  |
|----------------|-------------------------------------------|
| CN1 (Optional) | COM2 RS-232/422/485 Serial Port Connector |
| CN2            | SPDIF Connector                           |
| CN3            | Internal Audio 2 Channel Connector        |
| CN4            | LVDS Connector                            |
| CN5            | Internal PS2 Keyboard/Mouse Connector     |
| CN6            | FAN Connector                             |
| CN7            | LVDS backlight Connector                  |
| CN8            | SATA Power Connector                      |
| CN9            | ATX 4P Power Connector                    |
| CN10           | COM7~10 RS-232 Serial Port Connector      |

| CN11     | Front Panel Connector                                      |  |  |
|----------|------------------------------------------------------------|--|--|
| KBMS1    | PS2 Keyboard/Mouse Connector                               |  |  |
| COM1     | COM1 RS-232 & COM2 RS-232/422/485 Serial<br>Port Connector |  |  |
| COM3     | COM3 RS-232 Serial Port Connector                          |  |  |
| COM4     | COM4 RS-232 Serial Port Connector                          |  |  |
| COM5     | COM5 RS-232 Serial Port Connector                          |  |  |
| COM6     | COM6 RS-232 Serial Port Connector                          |  |  |
| DVI+VGA1 | VGA Connector                                              |  |  |
| USBRJ1   | USB Connector & 1000Base-TX Ethernet<br>Connector          |  |  |
| USBRJ2   | USB Connector & 1000Base-TX Ethernet<br>Connector          |  |  |
| AUDIO1   | Audio 2 Channel Connector                                  |  |  |
| USB1     | USB Port Connector                                         |  |  |
| USB2     | USB Port Connector                                         |  |  |
| LPT1     | LPT Port Connector                                         |  |  |
| SATA1    | Primary Serial ATA Connector                               |  |  |
| SATA2    | Secondary Serial ATA Connector                             |  |  |
| MPCI1    | Mini PCI Slot                                              |  |  |
| SODIMM1  | SODIMM Slot                                                |  |  |
| SODIMM2  | SODIMM Slot                                                |  |  |

#### 2.5 Setting Jumpers

You configure your card to match the needs of your application by setting jumpers. A jumper is the simplest kind of electric switch. It consists of two metal pins and a small metal clip (often protected by a plastic cover) that slides over the pins to connect them. To "close" a jumper you connect the pins with the clip.

To "open" a jumper you remove the clip. Sometimes a jumper will have three pins, labeled 1, 2 and 3. In this case you would connect either pins 1 and 2 or 2 and 3.

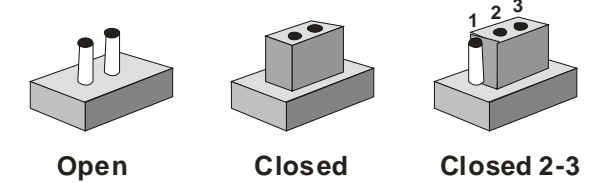

A pair of needle-nose pliers may be helpful when working with jumpers.

If you have any doubts about the best hardware configuration for your application, contact your local distributor or sales representative before you make any change.

Generally, you simply need a standard cable to make most connections.

#### 2.6 LCD Voltage Selection (JP1)

| JP1 | Function        |  |
|-----|-----------------|--|
| 1-2 | +5V             |  |
| 2-3 | +3.3V (Default) |  |

#### 2.7 LCD Backlight Control Selection (JP2)

#### **Backlight Control**

| JP2 | Function                |  |
|-----|-------------------------|--|
| 1-3 | Chips control           |  |
| 3-5 | SMBus control (Default) |  |

#### **Backlight Voltage**

| JP2 | Function       |
|-----|----------------|
| 2-4 | +5V            |
| 4-6 | +12V (Default) |

#### 2.8 COM2 Ring/+5V/+12V Selection (JP3)

| JP3 | Function       |
|-----|----------------|
| 1-2 | +12V           |
| 3-4 | Ring (Default) |
| 5-6 | +5V            |

#### 2.9 AT/ATX Power Mode Selection (JP4)

| JP4 | Function      |  |
|-----|---------------|--|
| 1-2 | ATX (Default) |  |
| 2-3 | AT            |  |

#### 2.10 Clear CMOS (JP5)

| JP5 | Function            |  |
|-----|---------------------|--|
| 1-2 | Protected (Default) |  |

2-3 Clear

#### 2.11 SPDIF Connector (CN2)

| Pin | Signal    |
|-----|-----------|
| 1   | SPDIF-OUT |
| 2   | GND       |
| 3   | SPDIF-IN  |

#### 2.12 Internal Audio 2 Channel Connector (CN3)

| Pin | Signal       |
|-----|--------------|
| 1   | SPEAK-OUT R+ |
| 2   | SPEAK-OUT R- |
| 3   | SPEAK-OUT L+ |
| 4   | SPEAK-OUT L- |

#### 2.13 LVDS Connector (CN4)

| Pin | Signal        | Pin | Signal       |
|-----|---------------|-----|--------------|
| 1   | LVDS_BKLEN    | 2   | LVDS_BKLCTL  |
| 3   | PPVCC         | 4   | GND          |
| 5   | LVDS_TXLCLK#  | 6   | LVDS_TXLCLK  |
| 7   | PPVCC         | 8   | GND          |
| 9   | LVDS_TXL0#    | 10  | LVDS_TXL0    |
| 11  | LVDS_TXL1#    | 12  | LVDS_TXL1    |
| 13  | LVDS_TXL2#    | 14  | LVDS_TXL2    |
| 15  | LVDS_TXL3#    | 16  | LVDS_TXL3    |
| 17  | LVDS_DDCPDATA | 18  | LVDS_DDCPCLK |
| 19  | N.C           | 20  | N.C          |
| 21  | N.C           | 22  | N.C          |
| 23  | N.C           | 24  | N.C          |
| 25  | N.C           | 26  | N.C          |

| Green Embedded System |       |    | G E S - 2 2 0 0 F |
|-----------------------|-------|----|-------------------|
|                       |       |    |                   |
| 27                    | PPVCC | 28 | GND               |
| 29                    | N.C   | 30 | N.C               |

Note: For VLCD (pin 3, 7, 27), the max. rating of each pin is 0.5A@5V.

#### 2.14 Internal PS2 Keyboard and Mouse Connector (CN5)

| Pin | Signal |
|-----|--------|
| 1   | KBDATA |
| 2   | KBCLK  |
| 3   | GND    |
| 4   | +5V    |
| 5   | MSDATA |
| 6   | MSCLK  |

#### 2.15 Fan Connector (CN6)

| Pin | Signal          |
|-----|-----------------|
| 1   | GND             |
| 2   | Power control   |
| 3   | Speed detection |

#### 2.16 LVDS Backlight Connector (CN7)

| Pin | Signal                 |
|-----|------------------------|
| 1   | LVDS Voltage select    |
| 2   | LVDS Backlight control |
| 3   | GND                    |
| 4   | GND                    |
| 5   | LVDS Backlight Enable  |

Note: The max. rating of Pin 1 is 0.5A @ 12V.

| Pin | Signal |  |
|-----|--------|--|
| 1   | +12V   |  |
| 2   | GND    |  |
| 3   | GND    |  |
| 4   | +5V    |  |

#### 2.17 SATA Power Connector (CN8)

Note: The max. rating of Pin1 is 1A @ 12V; the max. rating of Pin4 is 1A @ 5V.

#### 2.18 ATX Power +12V Connector (CN9)

| Pin | Signal | Pin | Signal |  |
|-----|--------|-----|--------|--|
| 1   | GND    | 2   | GND    |  |
| 3   | +12V   | 4   | +12V   |  |

#### 2.19 COM7~10 RS-232 Serial Port Connector (CN10)

G E S - 2 2 0 0 F

| 25 | TXD9   | 26 | CTS#9  |
|----|--------|----|--------|
| 27 | DTR#9  | 28 | RI#9   |
| 29 | GND    | 30 | N.C    |
| 31 | DCD#10 | 32 | DSR#10 |
| 33 | RXD10  | 34 | RTS#10 |
| 35 | TXD10  | 36 | CTS#10 |
| 37 | DTR#10 | 38 | RI#10  |
| 39 | GND    | 40 | N.C    |
| 41 | +5V    | 42 | +5V    |
| 43 | GND    | 44 | N.C    |

#### 2.20 Front Panel Connector (CN11)

| Pin | Signal             | Pin | Signal             |
|-----|--------------------|-----|--------------------|
| 1   | Power On Button(-) | 2   | Power On Button(+) |
| 3   | IDE LED(-)         | 4   | IDE LED(+)         |
| 5   | External Buzzer(-) | 6   | External Buzzer(+) |
| 7   | Power LED(-)       | 8   | Power LED(+)       |
| 9   | Reset Switch(-)    | 10  | Reset Switch(+)    |

#### 2.21 SIM Socket Connector (CN13)

| Pin | Signal    | Pin | Signal   |
|-----|-----------|-----|----------|
| 1   | UIM Power | 6   | UIM DATA |
| 2   | UIM RESET | 5   | UIM Vpp  |
| 3   | UIM CLK   | 4   | GND      |

#### 2.22 RS-232 Serial Port Connector (COM3)

| Pin | Signal | Pin | Signal |
|-----|--------|-----|--------|
| 1   | DCD#3  | 2   | RXD3   |
| 3   | TXD3   | 4   | DTR#3  |
| 5   | GND    | 6   | DSR#3  |

| Green Embedded System |       |    | G E S - 2 2 0 0 F |
|-----------------------|-------|----|-------------------|
|                       |       |    |                   |
| 7                     | RTS#3 | 8  | CTS#3             |
| 9                     | RI#3  | 10 | N.C               |

#### 2.23 RS-232 Serial Port Connector (COM4)

| Pin | Signal | Pin | Signal |
|-----|--------|-----|--------|
| 1   | DCD#4  | 2   | RXD4   |
| 3   | TXD4   | 4   | DTR#4  |
| 5   | GND    | 6   | DSR#4  |
| 7   | RTS#4  | 8   | CTS#4  |
| 9   | RI#4   | 10  | N.C    |

#### 2.24 RS-232 Serial Port Connector (COM5)

| Pin | Signal | Pin | Signal |
|-----|--------|-----|--------|
| 1   | DCD#5  | 2   | RXD5   |
| 3   | TXD5   | 4   | DTR#5  |
| 5   | GND    | 6   | DSR#5  |
| 7   | RTS#5  | 8   | CTS#5  |
| 9   | RI#5   | 10  | N.C    |
|     |        |     |        |

#### 2.25 RS-232 Serial Port Connector (COM6)

| Pin | Signal | Pin | Signal |
|-----|--------|-----|--------|
| 1   | DCD#6  | 2   | RXD6   |
| 3   | TXD6   | 4   | DTR#6  |
| 5   | GND    | 6   | DSR#6  |
| 7   | RTS#6  | 8   | CTS#6  |
| 9   | RI#6   | 10  | N.C    |

#### 2.26 USB Port Connector (USB1)

| Pin | Signal | Pin | Signal |
|-----|--------|-----|--------|
| 1   | +5V    | 2   | GND    |

| Green | Embedded | System |
|-------|----------|--------|
|-------|----------|--------|

| 3 | USBD4- | 4  | GND    |
|---|--------|----|--------|
| 5 | USBD4+ | 6  | USBD5+ |
| 7 | GND    | 8  | USBD5- |
| 9 | GND    | 10 | +5V    |

#### 2.27 USB Port Connector (USB2)

| Pin | Signal | Pin | Signal |
|-----|--------|-----|--------|
| 1   | +5V    | 2   | GND    |
| 3   | USBD6- | 4   | GND    |
| 5   | USBD6+ | 6   | USBD7+ |
| 7   | GND    | 8   | USBD7- |
| 9   | GND    | 10  | +5V    |

#### 2.28 LPT Port Connector (LPT1)

| Pin | Signal  | Pin | Signal |
|-----|---------|-----|--------|
| 1   | #STROBE | 2   | #AFD   |
| 3   | DATA0   | 4   | #ERROR |
| 5   | DATA1   | 6   | #INIT  |
| 7   | DATA2   | 8   | #SLIN  |
| 9   | DATA3   | 10  | GND    |
| 11  | DATA4   | 12  | GND    |
| 13  | DATA5   | 14  | GND    |
| 15  | DATA6   | 16  | GND    |
| 17  | DATA7   | 18  | GND    |
| 19  | #ACK    | 20  | GND    |
| 21  | BUSY    | 22  | GND    |
| 23  | PE      | 24  | GND    |
| 25  | SELECT  | 26  | N.C    |

#### 2.29 Installing the Hard Disk Drive

Step1: Unfasten the five screws on the bottom case of the GES-2200F.

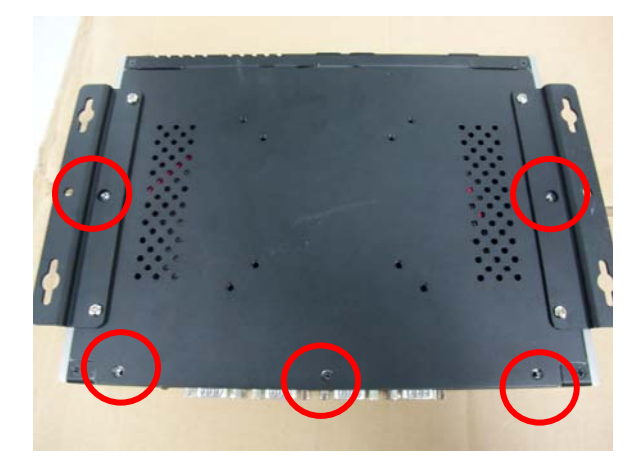

Step 2: Take the two screws out of the case, and shift the HDD case horizontally and take the HDD case out of the GES-2200F.

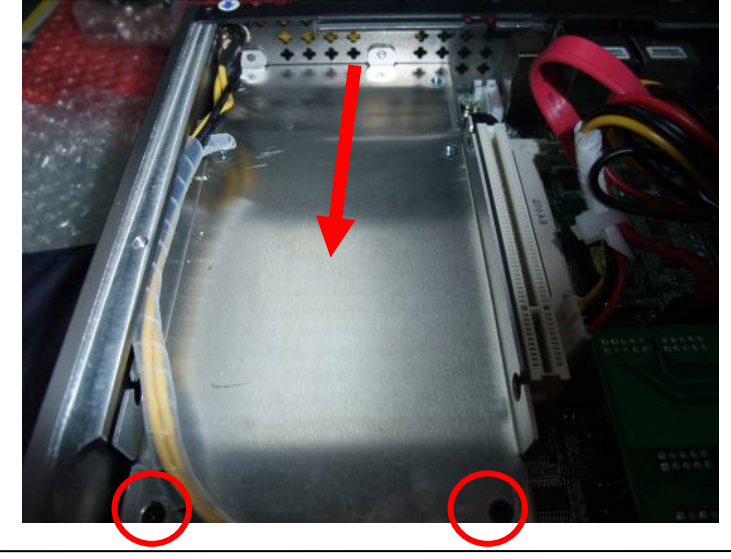

Chapter 2 Hardware Installation 2-17

Step 3: Fasten the four screws covered by damper on HDD and put the HDD back to the case

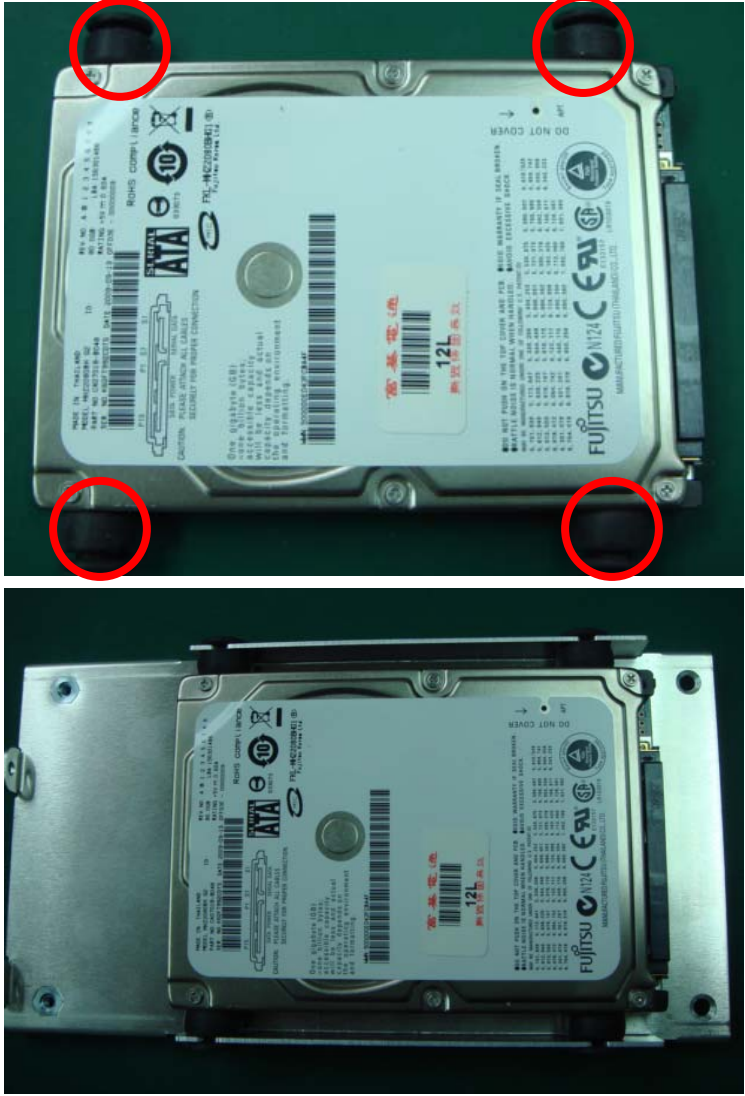

Chapter 2 Hardware Installation 2-18

Step 4: Insert the HDD case to the GES-2200F horizontally and lock the HDD case by stand-off.

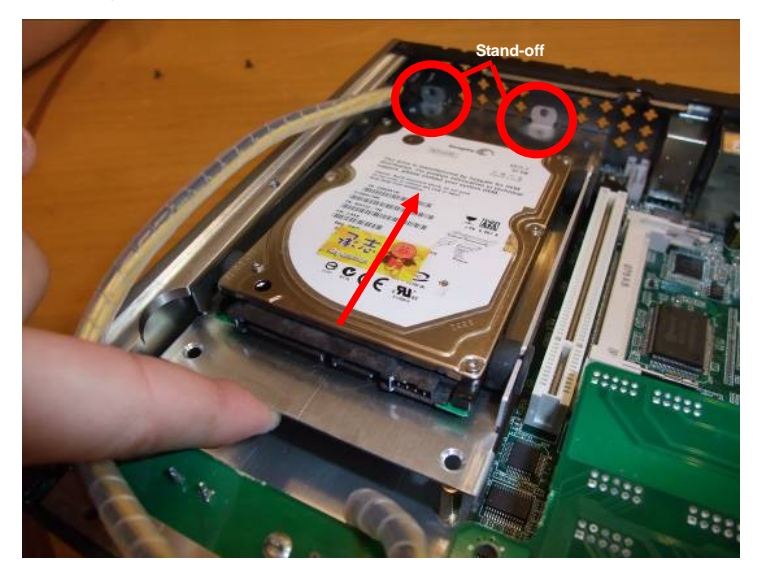

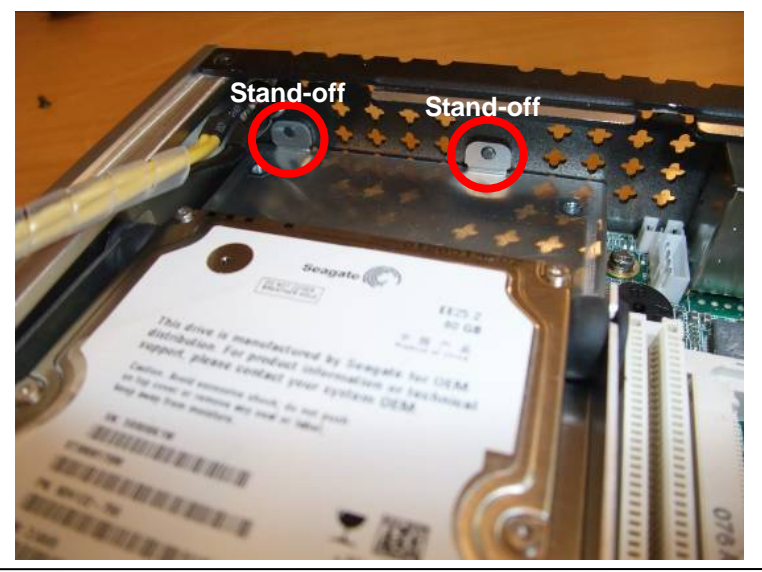

Chapter 2 Hardware Installation 2-19

Step 5: Fasten the two screws to fix the HDD case

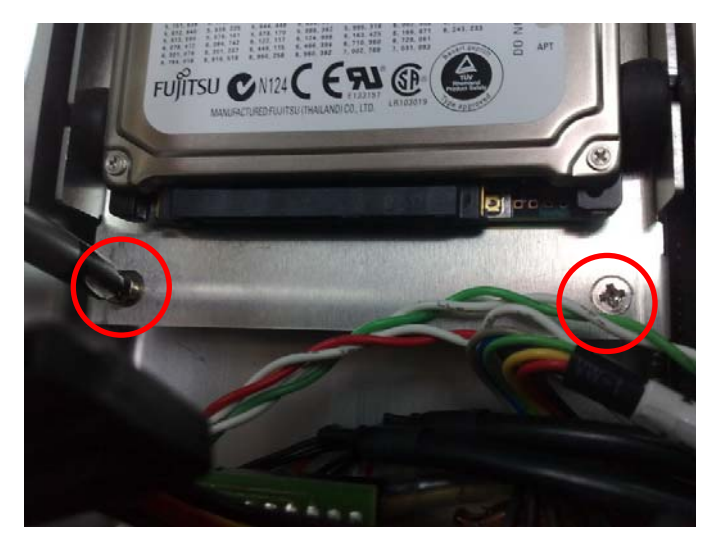

Step 6: Plug the SATA cable and power cables

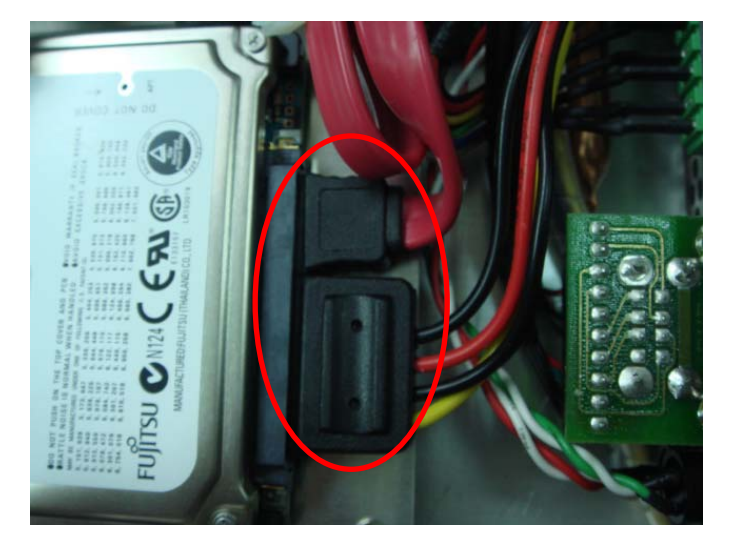

Chapter 2 Hardware Installation 2-20

Step 7: Fasten the five screws on the bottom case of the GES-2200F.

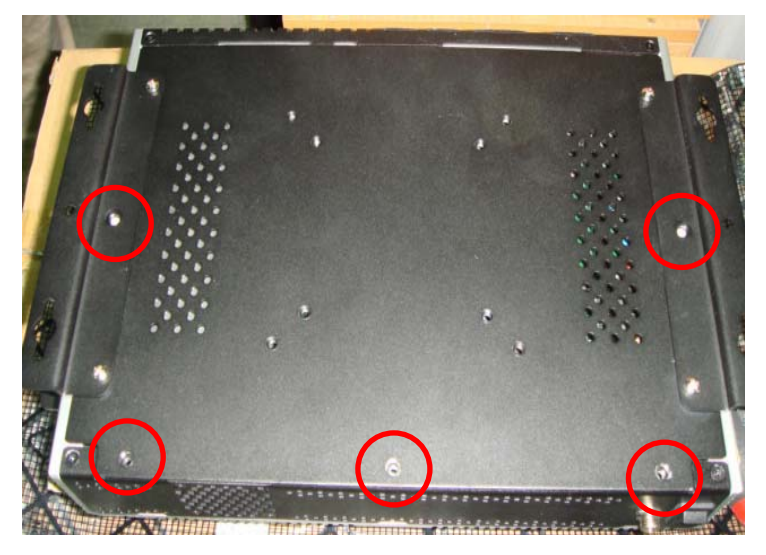

# Chapter 3

# AMI BIOS Setup

#### 3.1 System Test and Initialization

These routines test and initialize board hardware. If the routines encounter an error during the tests, you will either hear a few short beeps or see an error message on the screen. There are two kinds of errors: fatal and non-fatal. The system can usually continue the boot up sequence with non-fatal errors.

#### System configuration verification

These routines check the current system configuration against the values stored in the CMOS memory. If they do not match, the program outputs an error message. You will then need to run the BIOS setup program to set the configuration information in memory.

There are three situations in which you will need to change the CMOS settings:

- 1. You are starting your system for the first time
- 2. You have changed the hardware attached to your system
- 3. The CMOS memory has lost power and the configuration information has been erased.

The GES-2200F CMOS memory has an integral lithium battery backup for data retention. However, you will need to replace the complete unit when it finally runs down.

#### 3.2 AMI BIOS Setup

AMI BIOS ROM has a built-in Setup program that allows users to modify the basic system configuration. This type of information is stored in battery-backed CMOS RAM so that it retains the Setup information when the power is turned off.

#### **Entering Setup**

Power on the computer and press <Del> or <F2> immediately. This will allow you to enter Setup.

#### Main

Set the date, use tab to switch between date elements.

#### Advanced

Enable disable boot option for legacy network devices.

#### Chipset

Host bridge parameters.

#### Boot

Enables/disable quiet boot option.

#### Security

Set setup administrator password.

#### Save&Exit

Exit system setup after saving the changes.

G E S - 2 2 0 0 F

# Chapter

# Driver Installation

Chapter 4 Driver Installation 4-1

The GES-2200F comes with a CD-ROM that contains all drivers your need.

#### Follow the sequence below to install the drivers:

- Step 1 Install Chipset Driver
- Step 2 Install VGA Driver
- Step 3 Install Audio Driver
- Step 4 Install LAN Driver

Please read following instructions for detailed installations.

#### 4.1 Installation

Insert the GES-2200F CD-ROM into the CD-ROM Drive. And install the drivers from Step 1 to Step 4 in order.

#### Step 1 – Install Chipset Driver

- 1. Click on the **Step 1 Chipset** folder and then double click on the **infinst\_autol.exe**
- 2. Follow the instructions that the window shows
- 3. The system will help you to install the driver automatically

#### Step 2 – Install VGA Driver

- Click on the Step 2 Intel Graphics folder and select the OS your system is
- 2. Double click on Setup.exe file located in each OS folder
- 3. Follow the instructions that the window shows
- 4. The system will help you to install the driver automatically

#### Step 3 – Install Audio Driver

- 1. Click on the **Step 3 Audio** folder and select the OS your system is
- 2. Double click on SETUP.exe file located in each OS folder
- 3. Follow the instructions that the window shows
- 4. The system will help you to install the driver automatically

#### Step 4 – Install LAN Driver

1. Click on the *Step 4 - LAN* folder and select the OS your system is

- 2. Double click on setup.exe file located in each OS folder
- 3. Follow the instructions that the window shows
- 4. The system will help you to install the driver automatically

G E S - 2 2 0 0 F

# Appendix A

# Programming the Watchdog Timer

Appendix A Programming the Watchdog Timer A-1

#### A.1 Programming

GES-2200F utilizes W83627UHG chipset as its watchdog timer controller.

Below are the procedures to complete its configuration and the AAEON initial watchdog timer program is also attached based on which you can develop customized program to fit your application.

**Configuring Sequence Description** 

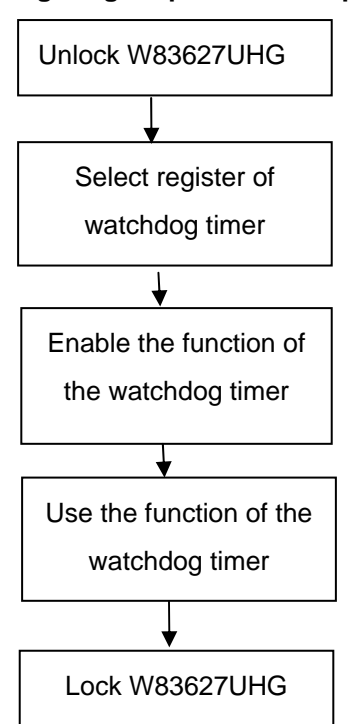

There are three steps to complete the configuration setup:

- (1) Enter the W83627UHG config Mode
- (2) Modify the data of configuration registers

(3) Exit the W83627UHG config Mode. Undesired result may occur if the config Mode is not exited normally.

#### (1) Enter the W83627UHG config Mode

To enter the W83627UHG config Mode, two special I/O write operations are to be performed during Wait for Key state. To ensure the initial state of the key-check logic, it is necessary to perform two write operations to the Special Address port (2EH). The different enter keys are provided to select configuration ports (2Eh/2Fh) of the next step.

|          | Address Port | Data Port |
|----------|--------------|-----------|
| 87h,87h: | 2Eh          | 2Fh       |

#### (2) Modify the Data of the Registers

All configuration registers can be accessed after entering the config Mode. Before accessing a selected register, the content of Index 07h must be changed to the LDN to which the register belongs, except some Global registers.

#### (3) Exit the W83627UHG config Mode

The exit key is provided to select configuration ports (2Eh/2Fh) of the next step.

|       | Address Port | Data Port |
|-------|--------------|-----------|
| 0aah: | 2Eh          | 2Fh       |

#### CR 30h. (Default 02h)

| BIT | READ/WRITE DESCRIPTION |                       |                     |
|-----|------------------------|-----------------------|---------------------|
| 7~3 | Reserved.              |                       |                     |
| 2   | R/W                    | 0: GPIO6 is inactive. | 1: GPIO6 is active. |

Appendix A Programming the Watchdog Timer A-3

| 1 | R/W | 0: GPIO5 is inactive. 1: GPIO5 is active.                          |
|---|-----|--------------------------------------------------------------------|
| 0 | R/W | 0: WDTO# and PLED are inactive.<br>1: WDTO# and PLED are inactive. |

# CR F5h. (WDTO# and KBC P20 Control Mode Register; Default 00h)

| BIT | READ/WRITE | DESCRIPTION                                                                                                    |
|-----|------------|----------------------------------------------------------------------------------------------------|
| 7~5 | Reserved.  |                                                                                                    |
| 4   | R/W        | <ul> <li>1000 time faster in WDTO# count mode.</li> <li>0: Disable.</li> <li>1: Enable.</li> <li>(If bit-3 is Second Mode, the count mode is 1/1000 Sec.)</li> <li>(If bit-3 is Minute Mode, the count mode is 1/1000 Min.)</li> </ul> |
| 3   | R/W        | Select WDTO# count mode.<br>0: Second Mode.<br>1: Minute Mode.                                                                                                    |
| 2   | R/W        | Enable the rising edge of KBC reset (P20) to issue<br>time-out event.<br>0: Disable.<br>1: Enable.                                                                                                    |
| 1   | R/W        | Disable/ Enable the WDTO# output low pulse to the<br>KBRST# pin (PIN60)<br>0: Disable.<br>1: Enable.                                                                                                    |
| 0   | Reserved.  |                                                                                                    |

#### CR F6h. (WDTO# Counter Register; Default 00h)

| BIT | READ/WRITE | DESCRIPTION                                                                                                    |
|-----|------------|----------------------------------------------------------------------------------------------------|
| 7~0 | R/W        | Watch Dog Timer Time-out value. Writing a non-zero<br>value to this register causes the counter to load the<br>value to Watch Dog Counter and start counting down.<br>If bits 7 and 6 of CR F7h are set, any Mouse Interrupt or<br>Keyboard Interrupt event will also cause the reload of<br>previously-loaded non-zero value to Watch Dog Counter<br>and start counting down. Reading this resigter returns<br>current value in Watch Dog Counter instead of Watch<br>Dog Timer Time-out value.<br>00h: Time-out Disable |

|  | 01h: Time-out occurs after 1 second/minute<br>02h: Time-out occurs after 2 second/minutes<br>03h: Time-out occurs after 3 second/minutes |
|--|----------------------------------------------------------------------------------------------------|
|  | FFh: Time-out occurs after 255 second/minutes                                                                                            |

#### CR F7h. (WDTO# Control & Status Register; Default 00h)

| BIT | READ/WRITE           | DESCRIPTION                                                                                                    |
|-----|----------------------|----------------------------------------------------------------------------------------------------|
| 7   | R/W                  | Mouse interrupt reset watch-dog timer enable<br>0: Watchdog timer is not affected by mouse interrupt.<br>1: Watchdog timer is reset by mouse interrupt.           |
| 6   | R/W                  | Keyboard interrupt reset watch-dog timer enable<br>0: Watchdog timer is not affected by keyboard interrupt.<br>1: Watchdog timer is reset by keyboardd interrupt. |
| 5   | Write "1" Only       | Trigger WDTO# event. This bit is self-clearing.                                                                                                    |
| 4   | R/W<br>Write"0"Clear | WDTO# status bit<br>0: Watchdog timer is running.<br>1: Watchdog timer issue time-out event.                                                                      |
| 3~0 | R/W                  | These bits select IRQ resource for WDTO#. (02h for SMI# event.)                                                                                                   |

#### A.2 W83627UHG Watchdog Timer Initial Program

Example: Setting 10 sec. as Watchdog timeout interval

#include <stdio.h>

#include <conio.h>

#define EFER\_Port 0x2E

#define Entry\_Key 0x87

void main (void)

{

// Set Entry Key

outportb(EFER\_Port,Entry\_Key);

outportb(EFER\_Port,Entry\_Key);

// Enable WatchDog function

outportb(EFER\_Port,0x07);

outportb(EFER\_Port+1,0x08);

outportb(EFER\_Port,0x30);

outportb(EFER\_Port+1,0x01);

## Green Embedded System GES-2200F // Set WatchDog time is 10 sec outportb(EFER\_Port,0xf6); outportb(EFER\_Port+1,0x0A); time is 10 sec outportb(EFER\_Port,0xAA); exit }

G E S - 2 2 0 0 F

# Appendix B

# I/O Information

Appendix B I/O Information B-1

#### B.1 I/O Address Map

| 🖃 🧰 Inp                               | ut/output (IO)        |                                                         |
|---------------------------------------|-----------------------|---------------------------------------------------------|
| -3                                    | [00000000 - 0000000F] | Direct memory access controller                         |
|                                       | [00000000 - 00000CF7] | PCI bus                                                 |
|                                       | [00000010 - 0000001F] | Motherboard resources                                   |
|                                       | [00000020 - 00000021] | Programmable interrupt controller                       |
|                                       | [00000022 - 0000003F] | Motherboard resources                                   |
|                                       | [00000040 - 00000043] | System timer                                            |
|                                       | [00000044 - 0000005F] | Motherboard resources                                   |
| 0                                     | [00000060 - 00000060] | Standard 101/102-Key or Microsoft Natural PS/2 Keyboard |
| <u>-</u>                              | [00000061 - 00000061] | System speaker                                          |
| 🦉                                     | [00000062 - 00000063] | Motherboard resources                                   |
| 0                                     | [00000064 - 00000064] | Standard 101/102-Key or Microsoft Natural PS/2 Keyboard |
| - 3                                   | [00000065 - 0000006F] | Motherboard resources                                   |
| · · · · · · · · · · · · · · · · · · · | [00000070 - 00000071] | System CMOS/real time clock                             |
| · · · · · · · · · · · · · · · · · · · | [00000072 - 0000007F] | Motherboard resources                                   |
| · · · · · · · · · · · · · · · · · · · | [00000080 - 00000080] | Motherboard resources                                   |
| · · · · · · · · · · · · · · · · · · · | [00000081 - 00000083] | Direct memory access controller                         |
|                                       | [00000084 - 00000086] | Motherboard resources                                   |
|                                       | [00000087 - 00000087] | Direct memory access controller                         |
|                                       | [00000088 - 00000088] | Motherboard resources                                   |
|                                       | [00000089 - 00000088] | Direct memory access controller                         |
|                                       | [0000008C - 0000008E] | Motherboard resources                                   |
|                                       | [0000008F - 0000008F] | Direct memory access controller                         |
|                                       | [00000090 - 0000009F] | Motherboard resources                                   |
|                                       | [000000A0 - 000000A1] | Programmable interrupt controller                       |
| - 3                                   | [000000A2 - 000000BF] | Motherboard resources                                   |
| - 3                                   | [000000C0 - 000000DF] | Direct memory access controller                         |
| - 3                                   | [000000E0 - 000000EF] | Motherboard resources                                   |
|                                       | [000000F0 - 000000FF] | Numeric data processor                                  |
|                                       | [00000170 - 00000177] | Secondary IDE Channel                                   |
|                                       | [000001F0 - 000001F7] | Primary IDE Channel                                     |
| - 3                                   | [00000274 - 00000277] | ISAPNP Read Data Port                                   |
| - 3                                   | [00000279 - 00000279] | ISAPNP Read Data Port                                   |
| - 3                                   | [00000295 - 00000296] | Motherboard resources                                   |
| 2                                     | [000002B0 - 000002B7] | Communications Port (COM7)                              |
| 2                                     | [000002B8 - 000002BF] | Communications Port (COM8)                              |
| 2                                     | [000002C0 - 000002C7] | Communications Port (COM9)                              |
| 2                                     | [000002C8 - 000002CF] | Communications Port (COM10)                             |
| 1                                     | 1000002E0 - 000002E7] | Communications Port (COM5)                              |

#### G E S - 2 2 0 0 F

| 1                                      | [000002E8 - 000002EF] | Communications Port (COM4)                                 |
|----------------------------------------|-----------------------|------------------------------------------------------------|
| 3                                      | [000002F0 - 000002F7] | Communications Port (COM6)                                 |
|                                        | [000002F8 - 000002FF] | Communications Port (COM2)                                 |
| 6                                      | [00000376 - 00000376] | Secondary IDE Channel                                      |
|                                        | [000003B0 - 000003BB] | Intel(R) Graphics Media Accelerator 3150                   |
|                                        | [000003C0 - 000003DF] | Intel(R) Graphics Media Accelerator 3150                   |
|                                        | [000003E8 - 000003EF] | Communications Port (COM3)                                 |
| 6                                      | [000003F6 - 000003F6] | Primary IDE Channel                                        |
| J                                      | [000003F8 - 000003FF] | Communications Port (COM1)                                 |
|                                        | [00000480 - 0000048F] | Motherboard resources                                      |
|                                        | [000004D0 - 000004D1] | Motherboard resources                                      |
|                                        | [00000800 - 0000087F] | Motherboard resources                                      |
|                                        | [00000A79 - 00000A79] | ISAPNP Read Data Port                                      |
|                                        | [00000D00 - 0000FFFF] | PCI bus                                                    |
| 田田                                     | [0000D000 - 0000D0FF] | Realtek RTL8168C(P)/8111C(P) PCI-E Gigabit Ethernet NIC #2 |
|                                        | [0000D000 - 0000DFFF] | Intel(R) ICH8 Family PCI Express Root Port 2 - 2841        |
| 田田                                     | [0000E000 - 0000E0FF] | Realtek RTL8168C(P)/8111C(P) PCI-E Gigabit Ethernet NIC    |
|                                        | [0000E000 - 0000EFFF] | Intel(R) ICH8 Family PCI Express Root Port 1 - 283F        |
|                                        | [0000F000 - 0000F01F] | Intel(R) ICH8 Family SMBus Controller - 283E               |
| 4                                      | [0000F020 - 0000F03F] | Intel(R) ICH8 Family USB Universal Host Controller - 2832  |
| 4                                      | [0000F040 - 0000F05F] | Intel(R) ICH8 Family USB Universal Host Controller - 2831  |
| ÷                                      | [0000F060 - 0000F07F] | Intel(R) ICH8 Family USB Universal Host Controller - 2830  |
| ÷                                      | [0000F080 - 0000F09F] | Intel(R) ICH8 Family USB Universal Host Controller - 2835  |
| ~~~~~~~~~~~~~~~~~~~~~~~~~~~~~~~~~~~~~~ | [0000F0A0 - 0000F0BF] | Intel(R) ICH8 Family USB Universal Host Controller - 2834  |
| 8                                      | [0000F0C0 - 0000F0CF] | Intel(R) ICH8M 3 port Serial ATA Storage Controller - 2828 |
| 8                                      | [0000F0D0 - 0000F0DF] | Intel(R) ICH8M 3 port Serial ATA Storage Controller - 2828 |
| 8                                      | [0000F0E0 - 0000F0E3] | Intel(R) ICH8M 3 port Serial ATA Storage Controller - 2828 |
| 8                                      | [0000F0F0 - 0000F0F7] | Intel(R) ICH8M 3 port Serial ATA Storage Controller - 2828 |
| 8                                      | [0000F100 - 0000F103] | Intel(R) ICH8M 3 port Serial ATA Storage Controller - 2828 |
| 8                                      | [0000F110 - 0000F117] | Intel(R) ICH8M 3 port Serial ATA Storage Controller - 2828 |
| 8                                      | [0000F120 - 0000F12F] | Intel(R) ICH8M Ultra ATA Storage Controllers - 2850        |
| i                                      | [0000F170 - 0000F177] | Intel(R) Graphics Media Accelerator 3150                   |

#### B.2 1<sup>st</sup> MB Memory Address Map

| 🖃 🧰 Me   | mory                                                                             |
|----------|----------------------------------------------------------------------------------|
|          | [000A0000 - 000BFFFF] Intel(R) Graphics Media Accelerator 3150                   |
|          | [000A0000 - 000BFFFF] PCI bus                                                    |
|          | [3F700000 - FFFFFFF] PCI bus                                                     |
|          | [D0000000 - DFFFFFFF] Intel(R) Graphics Media Accelerator 3150                   |
| <b>H</b> | [E0000000 - E000FFFF] Realtek RTL8168C(P)/8111C(P) PCI-E Gigabit Ethernet NIC #2 |
|          | [E0000000 - E00FFFFF] Intel(R) ICH8 Family PCI Express Root Port 2 - 2841        |
| -        | [E0200000 - E020FFFF] Realtek RTL8168C(P)/8111C(P) PCI-E Gigabit Ethernet NIC    |
|          | [E0200000 - E02FFFFF] Intel(R) ICH8 Family PCI Express Root Port 1 - 283F        |
| 👰        | [F0000000 - F3FFFFFF] System board                                               |
|          | [FE700000 - FE7FFFFF] Intel(R) Graphics Media Accelerator 3150                   |
|          | [FE800000 - FE8FFFFF] Intel(R) ICH8 Family PCI Express Root Port 2 - 2841        |
| <b>H</b> | [FE820000 - FE820FFF] Realtek RTL8168C(P)/8111C(P) PCI-E Gigabit Ethernet NIC #2 |
|          | [FE900000 - FE9FFFFF] Intel(R) ICH8 Family PCI Express Root Port 1 - 283F        |
| H        | [FE920000 - FE920FFF] Realtek RTL8168C(P)/8111C(P) PCI-E Gigabit Ethernet NIC    |
| 3        | [FEA00000 - FEA7FFFF] Intel(R) Graphics Media Accelerator 3150                   |
|          | [FEA80000 - FEAFFFFF] Intel(R) Graphics Media Accelerator 3150                   |
|          | [FEB00000 - FEB03FFF] Microsoft UAA Bus Driver for High Definition Audio         |
|          | [FEB04000 - FEB040FF] Intel(R) ICH8 Family SMBus Controller - 283E               |
| ÷        | [FEB05000 - FEB053FF] Intel(R) ICH8 Family USB2 Enhanced Host Controller - 2836  |
| ÷        | [FEB06000 - FEB063FF] Intel(R) ICH8 Family USB2 Enhanced Host Controller - 283A  |
|          | [FEC00000 - FEC00FFF] Motherboard resources                                      |
|          | [FED00000 - FED003FF] High precision event timer                                 |
|          | [FED14000 - FED19FFF] System board                                               |
|          | [FED1C000 - FED1FFFF] Motherboard resources                                      |
| ···· 👰   | [FED20000 - FED8FFFF] Motherboard resources                                      |
|          | [FEE00000 - FEE00FFF] Motherboard resources                                      |
|          | [FFE00000 - FFFFFFFF] Motherboard resources                                      |

#### **B.3 IRQ Mapping Chart**

| 😑 🚞 Interrupt req | uest (IRQ)                                                 |
|-------------------|------------------------------------------------------------|
| — 🖳 (ISA) 0       | High precision event timer                                 |
| 🧼 (ISA) 1         | Standard 101/102-Key or Microsoft Natural PS/2 Keyboard    |
| — 🍠 (ISA) 3       | Communications Port (COM2)                                 |
| 🦪 (ISA) 4         | Communications Port (COM1)                                 |
| 🦪 (ISA) 7         | Communications Port (COM3)                                 |
| 🦪 (ISA) 7         | Communications Port (COM4)                                 |
|                   | High precision event timer                                 |
| — 🛃 (ISA) 9       | Microsoft ACPI-Compliant System                            |
| — 🖉 (ISA) 10      | Communications Port (COM5)                                 |
| 🦪 📝 (ISA) 10      | Communications Port (COM6)                                 |
| 🦪 (ISA) 11        | Communications Port (COM10)                                |
| 🦪 🖉 (ISA) 11      | Communications Port (COM7)                                 |
| — 🍠 (ISA) 11      | Communications Port (COM8)                                 |
| 🦪 (ISA) 11        | Communications Port (COM9)                                 |
| — 🐚 (ISA) 12      | Microsoft PS/2 Mouse                                       |
| — 🚽 (ISA) 13      | Numeric data processor                                     |
| 🛁 (ISA) 14        | Primary IDE Channel                                        |
| 🚽 🗃 (ISA) 15      | Secondary IDE Channel                                      |
|                   | Intel(R) ICH8 Family SMBus Controller - 283E               |
| — 🧕 (PCI) 16      | Intel(R) Graphics Media Accelerator 3150                   |
| 🛶 (PCI) 16        | Intel(R) ICH8 Family USB Universal Host Controller - 2834  |
| 💷 (PCI) 16        | Realtek RTL8168C(P)/8111C(P) PCI-E Gigabit Ethernet NIC    |
| 📑 💷 (PCI) 17      | Realtek RTL8168C(P)/8111C(P) PCI-E Gigabit Ethernet NIC #2 |
| 🔫 (PCI) 18        | Intel(R) ICH8 Family USB Universal Host Controller - 2832  |
| 🗬 (PCI) 18        | Intel(R) ICH8 Family USB2 Enhanced Host Controller - 283A  |
|                   | Intel(R) ICH8M 3 port Serial ATA Storage Controller - 2828 |
| 🗬 (PCI) 19        | Intel(R) ICH8 Family USB Universal Host Controller - 2831  |
| - 🕰 (PCI) 21      | Intel(R) ICH8 Family USB Universal Host Controller - 2835  |
| — 🛃 (PCI) 21      | Microsoft UAA Bus Driver for High Definition Audio         |
|                   | Intel(R) ICH8 Family PCI Express Root Port 1 - 283F        |
| — 🧕 (PCI) 23      | Intel(R) ICH8 Family PCI Express Root Port 2 - 2841        |
| - 🚔 (PCI) 23      | Intel(R) ICH8 Family USB Universal Host Controller - 2830  |
| 🗬 (PCI) 23        | Intel(R) ICH8 Family USB2 Enhanced Host Controller - 2836  |

#### **B.4 DMA Channel Assignments**

Direct memory access (DMA)
 Q 4 Direct memory access controller